## DXF コンバータ使用手順

1. [スタート]-[すべてのプログラム]-[CADSUPER FX]-[DXF コンバ-タ]を指定して、DXF コンバータ を起動します。

| 😫 FX-DXF コンパータ                                |  |
|-----------------------------------------------|--|
| . 変換( <u>)</u> 設定( <u>S</u> ) ヘルプ( <u>H</u> ) |  |
| DXF -> FX(1)                                  |  |
| FX -> DXF(2)                                  |  |
| 終了(2)                                         |  |
|                                               |  |
|                                               |  |
|                                               |  |
|                                               |  |
|                                               |  |
|                                               |  |
|                                               |  |
|                                               |  |
|                                               |  |
|                                               |  |
|                                               |  |
|                                               |  |
|                                               |  |
|                                               |  |
|                                               |  |
|                                               |  |
|                                               |  |
|                                               |  |
|                                               |  |

2. メニューより[変換]-[FX->DXF]を選択します。

| DXFコンバータ変換メニュー(FX -> DXF)               | )                                  | $\mathbf{X}$                                                                                         |
|-----------------------------------------|------------------------------------|----------------------------------------------------------------------------------------------------|
| 変換元ファイル名<br>ディレクトリ<br>C:¥Cadsuper¥FDAT¥ | ─変換先ファイル名──<br>ディレクトリ <u>変更(0)</u> | OK<br>キャンセル                                                                                          |
| /ァ1ル—覧(S) <u>指定(F)</u>                  |                                    | 変換先ファイル名変更( <u>C</u> )<br>削除( <u>D</u> )<br>情報<br>M 重複ファイル<br>U 上書きファイル<br>S 正常変換ファイル<br>E 変換エラーファイル |
| バラメータファイル<br>C:¥Cadsuper¥FSID¥FCADDXF(兵 | 黒).PRM 指定( <u>P</u> )              |                                                                                                    |

- 3. [指定(F)]ボタンをクリックし、FXのデータを選択します。
- 4. [変更(O)]ボタンをクリックし、DXF変換後のディレクトリを指定します。
- 5. OK ボタンを押すと変換が始まります。
- 6. エクスプローラーを開いて、DXFデータが変換されている事を確認してください。

| 😂 FDXF                                                                                                    |    |      |    |       |               |       |
|----------------------------------------------------------------------------------------------------|----|------|----|-------|---------------|-------|
|                                                                                                    | NΡ | プ(円) |    |       |               | -     |
| 🔇 戻る 🔹 🕥 🔹 🏂 🔎 検索 📂 フォルダ                                                                                                    | ]- |      |    |       |               |       |
| :アドレス(D) 🛅 C:¥Cadsuper¥FDXF                                                                                                    |    |      |    | 🖌 🔁 移 | 動 innsn 🕅 🔹 🔤 | »     |
| フォルダ                                                                                                    | ×  | 名前 🔺 |    | サイズ   | 種類            | 更新    |
| <ul> <li>□ ーカルディスク(C·)</li> <li>○ CAD</li> <li>○ web2CAD_insert</li> <li>○ BIOS</li> <li>○ Cadsuper</li> <li>● DLL</li> <li>● F3DV</li> <li>○ FDAT</li> <li>● FDXF</li> <li>○ FDXF</li> <li>○ FFXP</li> <li>● FSDM</li> <li>● FSDM</li> <li>● FSDM</li> <li>● FSDM</li> <li>● FSDD</li> <li>● FSPD</li> <li>● FSYM</li> <li>○ FSPD</li> <li>● SAMPLE</li> <li>● OMPAQ</li> <li>● OMPAQ</li> <li>● DATA</li> </ul> |    | ₩    |    | 46 KB | AutoCAD 図面交換  | 2005/ |
| □ □ □ □ □ □ □ □ □ □ □ □ □ □ □ □ □ □ □                                                                                                    | ~  | <    |    |       |               | >     |
| 1 個のオブジェクト (空きディスク領域: 19.7 GB)                                                                                                    |    |      | 45 | .8 KB | 😼 דר בארב אד  |       |